## **Completing the Access Request Form** (EHI Export Practice Level Permission Request)

07/24/2024 1:15 pm EDT

**EHI Export: Overview** 

## Creating a New Request : EHI Export

The internal workflow requires a practice level permission request to be granted.

## **Practice Level Permission Request**

If you need permission to complete a Bulk/Practice Level export for a customer, permission will need to be requested from the Access Management Portal

From the Access Management Portal

- Indicate who you are making the request on behalf of.
- Select the organization (ie: DrChrono).
- Select the department.

## **Access Request**

| Welcome [user name]<br>Please indicate who you are making the request on behalf of |                 |   |
|------------------------------------------------------------------------------------|-----------------|---|
| This request is for                                                                | Myself          | • |
|                                                                                    |                 |   |
| Systems                                                                            |                 |   |
| Organization                                                                       | DrChrono        | • |
|                                                                                    |                 |   |
| Department                                                                         | Department Name | • |

Would vou like to add a system to the portal? Request it here.

• Under the System / Role columns select CRM Application: DrChrono (for system) and Data Migration- User (for role).

| CRM Application: DrChrono           | •                                            |
|-------------------------------------|----------------------------------------------|
|                                     | CS/CX - User                                 |
| CRM Application: DrChrono (Staging) | Data Migration - User<br>Developer - Manager |

• Click submit request (bottom of page).

• The internal user that submitted the request via PG settings will receive an email once approved.

Note: The practice level file can be downloaded from PG Settings (internally) or the customer can download via the EHI dashboard

once available.